# PC CADDIE://online Space allocation

The PC CADDIE://online space allocation is a possible extension to the PC CADDIE://online Tournament management. Your customer can use this tool to get a quick overview of what is happening on your golf course. They can quickly and easily see when and how the course, the secretary's office, the driving range or the catering facilities are occupied.

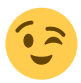

Your advantages at a glance:

- Tournaments are entered fully automatically.
- The tournament entry connects directly to your PC CADDIE://online competition calendar via a hyperlink.
- Course maintenance measures can be easily entered via the PC CADDIE Infodesktop can be easily entered.
- Guest groups can be visualised quickly and easily.
- The course layout is in responsive design and therefore fully customisable to the output device.
- The design can be customised to your CI using CSS.

### Format

Think in advance about which areas you want to display and use. Below are a few examples from practice.

### Single-column

In reality, the space overview in single-column format looks like this:

#### **Golfclub Altenhof**

| iner der       | schönsten Plätze im Norden!                     |
|----------------|-------------------------------------------------|
| latzbelegi     | ing                                             |
|                | AKTUELLE PLATZINFORMATIONEN                     |
| Datum (        | Golfplatz                                       |
| Di. 13.10.2015 | Dienstag- Vormittag 9 Loch<br>18:30 - 10:30 Uhr |
| E              | Damennachmittag<br>.2:30 - 15:30 Uhr            |
| Mi. 14.10.2015 | lerrennachmittag<br>.2:30 - 14:30 Uhr           |
| Do. 15.10.2015 | ieniorennachmittag 9-Loch<br>1:30 - 14:00 Uhr   |
|                |                                                 |
| 1              | \nfängertreffen<br>6:00 - 17:00 Uhr             |

### Multi-column

The multi-column format offers a complete overview of several places or divisions.

GolfResort Weimarer Land

| GOLFPLÄTZE       GOLFSCHULE       GOLFCLUB       GOLFHÜTTE       HOTEL       GOLF & NATUR       KARRIERE       AKTUELLES       BUCHEN       ARRANGEMENTS       BOBBY JONES LIFESTYLE       MITGLIEDER LOGIN |         |
|----------------------------------------------------------------------------------------------------|---------|
| GOETHE-COURSE   FEININGER-COURSE   BOBBY JONES CHAMPION-COURSE   3-LOCH-KURZPLATZ                                                                                                    | Weimare |
| PLATZBELEGUNG   WETTER   GREENFEE   MIETGEBUHR                                                                                                    |         |

### Platzbelegung

Für den Bobby Jones Champion-Course sind regelmäßige Startzeiten ausschließlich für Montag bis Freitag von 8.00 bis 9.00 Uhr buchbar.

| DATUM          | FEININGER-COURSE                                                  | 3-LOCH-KURZPLATZ | GOETHE-COURSE                                                             | DRIVING RANGE |
|----------------|-------------------------------------------------------------------|------------------|---------------------------------------------------------------------------|---------------|
| DI. 13.10.2015 | offen                                                             | offen            | offen                                                                     | offen         |
| MI. 14.10.2015 | <b>Mittwochsturnier</b><br>13:00 - 14:00 Uhr<br>15:30 - 16:30 Uhr | offen            | offen                                                                     | offen         |
| DO. 15.10.2015 | offen                                                             | offen            | offen                                                                     | offen         |
| FR. 16.10.2015 | offen                                                             | offen            | offen                                                                     | offen         |
| SA. 17.10.2015 | offen                                                             | offen            | <b>Ryder Cup</b><br>09:00 - 10:30 Uhr, Tee 1<br>11:30 - 13:00 Uhr, Tee 10 | offen         |
| SO. 18.10.2015 | offen                                                             | offen            | <b>Ryder Cup</b><br>09:00 - 10:30 Uhr, Tee 1<br>11:30 - 13:00 Uhr, Tee 10 | offen         |
| MO. 19.10.2015 | offen                                                             | offen            | offen                                                                     | offen         |

# Configuration

The basic configuration is carried out after activation of the tool by your PC CADDIE://online Customer service beforehand in the PC CADDIE://online Club Manager under **Seat allocation**.

# Administration

The course allocation is based on automated events and manual entries.

### Automatic tournament entries

Please call up the desired event/tournament in PC CADDIE. Via the button **Online** button will take you to the resource management.

Sort

| urnierdaten: PC CADDIE://online Weihn 24.12.15 - Teilnehmer: 0 / Gäste: 0 X                                                                                                    |              |  |  |  |
|----------------------------------------------------------------------------------------------------|--------------|--|--|--|
| Name, Datum, Platz       Kürzel     15022       Name     PC CADDIE://online Weihnachtscup                                                                                                    |              |  |  |  |
| Lochzahl       18       (36 -> 2 Runden, max. 108 -> 6 Runden)         Datum       24.12.15         Platz       9001.1.1.1       18 Loch GC Sonne (■ (S) Mehrere Plätze im Turnier)         View |              |  |  |  |
| Damen -/-/-                                                                                                    | Spieler      |  |  |  |
| Ausschreibung                                                                                                    | Lingebnisse  |  |  |  |
| HCP-Grenze    Meldung    Rechnen     Hcp-Faktor       OnieKerme     Easting Opic/Legendary    Rechnen     Easting                                                                                | 📚 Drucken F8 |  |  |  |
| Spieliorm Ferige Spielkombinationen. Spezial                                                                                                    | 📚 Nenngeld   |  |  |  |
|                                                                                                    | Abschluss    |  |  |  |
| Stechen Schwerste/Leichteste 9, 6, 3, 2, 1                                                                                                    | Internet     |  |  |  |
| Blind-Hole Nein -                                                                                                    | R//o Online  |  |  |  |
| Jahrespreiswirks. Nein <u>Ausschreib-Text</u> P <u>i</u> n-Positions                                                                                                    |              |  |  |  |
| Intern/Gäste Offen <u>Preise/Kategorien</u> <u>T</u> eamwertung                                                                                                    |              |  |  |  |
| HCP-wirksam                                                                                                    | Ende         |  |  |  |

- 1. Enter the **time frame from... to...** enter.
- 2. Select the appropriate **resource.** These are configured in the **Timetable**-areas.

• The block goes directly into the timetable as a filter block. You do not need to book separately via the timetable.

- 3. As **information** you can, for example, make a message or enter a different starting tee or a cannon start.
- 4. If it were a multi-round tournament, you can enter a 2 for the 2nd day. **day** and also announce the booking for this.

| PC CADDIE://online - W                                   | Vettspiel                                                                                                    |                                                                     |                              | ×                                                      |
|----------------------------------------------------------|----------------------------------------------------------------------------------------------------|---------------------------------------------------------------------|------------------------------|--------------------------------------------------------|
| Info Texte 1 T<br>Abweichender Turnier                   | Texte 2   Meldung   Dateie<br>mame in der ∨eröffentlichung:<br>[<br>(kann normalerweise leer                                                 | n Anzeige Datena<br>bleiben)                                        | ustausch                     | <ul> <li>✓ <u>O</u>K</li> <li>Ø Kopieren F6</li> </ul> |
| Gruppe                                                   |                                                                                                    |                                                                     | -                            | → Senden                                               |
| Spezielle Beschreibur                                    | ng der Spielform:                                                                                                    |                                                                     |                              | Parameter                                              |
| Zeitrahmen:<br>von bis<br>12:00 13:00<br>15:00 16:00<br> | 2<br>Bereich<br>18 Loch Platz<br>18 Loch, 10 Tee<br>>> Keine Auswahl <<<br>>> Keine Auswahl <<<br>>> Keine Auswahl <<<br>>> Keine Auswahl << | 3<br>Information<br>Schönes Spiel!<br>Schönes Spiel!<br>Information | 4<br>Tag<br>1<br>1<br>1<br>1 |                                                        |
|                                                          |                                                                                                    |                                                                     |                              | × <u>A</u> bbruch                                      |

Finally, confirm with  $\ensuremath{\textbf{OK}}\xspace$  . The entry goes directly into the seat allocation.

| Datum         | Mi. 23.12.2015                                                        |
|---------------|-----------------------------------------------------------------------|
| 18 Loch Platz | Wir wünschen Ihnen ein schönes Spiel.                                 |
| Datum         | Do. 24.12.2015                                                        |
| 18 Loch Platz | PC CADDIE://online Weihnachtscup<br>12:00 - 13:00 Uhr, Schönes Spiel! |
| Datum         | Fr. 25.12.2015                                                        |
| 18 Loch Platz | Wir wünschen Ihnen ein schönes Spiel.                                 |
| Datum         | Sa. 26.12.2015                                                        |
| 18 Loch Platz | Wir wünschen Ihnen ein schönes Spiel.                                 |
| Datum         | So. 27.12.2015                                                        |
| 18 Loch Platz | Wir wünschen Ihnen ein schönes Spiel.                                 |
| Datum         | Mo. 28.12.2015                                                        |
| 18 Loch Platz | Wir wünschen Ihnen ein schönes Spiel.                                 |
| Datum         | Di. 29.12.2015                                                        |
| 18 Loch Platz | Wir wünschen Ihnen ein schönes Spiel.                                 |
| Datum         | Mi. 30.12.2015                                                        |
| 18 Loch Platz | Wir wünschen Ihnen ein schönes Spiel.                                 |
| Datum         | Do. 31.12.2015                                                        |
| 18 Loch Platz | Wir wünschen Ihnen ein schönes Spiel.                                 |
| Datum         | Fr. 01.01.2016                                                        |
| 18 Loch Platz | Ein frohes, gesundes, glückliches Jahr für Sie!                       |
| Datum         | Sa. 02.01.2016                                                        |
| 18 Loch Platz | Wir wünschen Ihnen ein schönes Spiel.                                 |
| Datum         | Sa 02.01.2016                                                         |

Link the event/tournament directly to your event calendar via the PC CADDIE://online Clubmanager. The customer can register for the event conveniently and directly.

### **Manual entries**

Via the PC CADDIE://online Clubmanager can be used to **Course allocation** manual entries can be made. The quickest way to access this is via the PC CADDIE Infodesktop button.

### Standard entry

If there are no events on a particular day, the PC CADDIE://online Club Manager under **Course** occupancy a standard text can be stored.

# **Questions? Requests? Wishes?**

If you have any questions or requests, please contact your PC CADDIE://online Customer service.